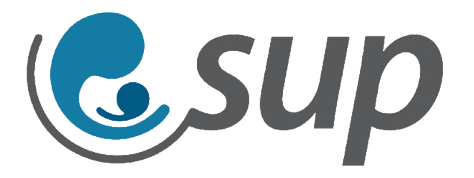

# Publicaciones en Wordpress

# Guía Técnica

V1.0

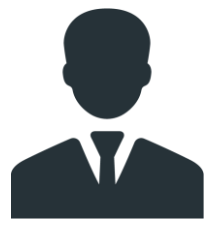

Gianfranco Marelli Asesor Técnico de Cuentas | Technical Account Manager gianfancom@infocorp.com.uy Abril de 2018

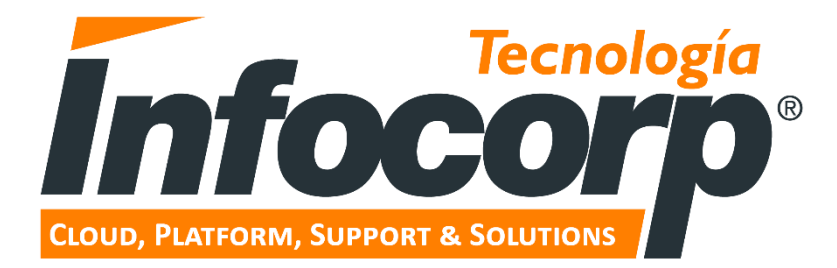

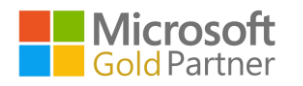

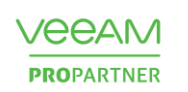

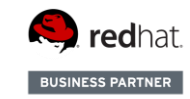

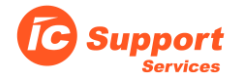

## Tabla de contenido

| Intro       | ntroducción          |   |  |  |
|-------------|----------------------|---|--|--|
| v           | ision general        | 3 |  |  |
| А           | Icance               | 3 |  |  |
| N           | Naterial del cliente |   |  |  |
| Publicación |                      |   |  |  |
|             | 1 – Titulo           | 4 |  |  |
|             | 2 – Cuerpo           | 4 |  |  |
|             | 3 – Categorías       | 5 |  |  |
|             | 4 – Ftiguetas        | 5 |  |  |
|             | 5 – Imagen destacada | 5 |  |  |
|             |                      |   |  |  |

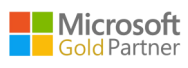

2

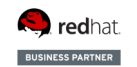

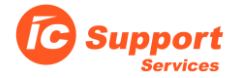

# Introducción

### Vision general

Actualmente la Sociedad Uruguaya de Pediatría cuenta con un sitio web construido sobre Wordpress, Construido por Infocorp y al cual le damos mantenimiento, tanto publicando material como manteniendo la plataforma como tal.

### Alcance

En esta guía se describe solamente el procedimiento para la creación de publicaciones (posts) para diferentes categorías que el cliente denomina "novedades", "Mi Pediatra" y "Comunicados".

### Material del cliente

Al momento de solicitar la publicación, la SUP envía un documento en formato Word, así como también una serie de palabras que serán utilizadas como etiquetas en la publicación.

### Publicación

Para realizar la publicación del post, debemos ingresar en el panel de administración de Wordpress, utilizando la siguiente url:

#### http://www.sup.org.uy/web2/wp-admin

Una vez que ingresamos al panel, seleccionamos del menú lateral la sección "Entradas", la que debe mostrar un interfaz similar a este:

| 🗅 Entradas « SUP — Word                                            |                                                                                  |                |             |                                                                                                    | Gianfranco     | - 0                     |  |
|--------------------------------------------------------------------|----------------------------------------------------------------------------------|----------------|-------------|----------------------------------------------------------------------------------------------------|----------------|-------------------------|--|
| $\leftrightarrow$ $\rightarrow$ C (i) www.sup                      | .org.uy/web2/wp-admin/edit.php?ids=2211                                          |                |             |                                                                                                    |                | 🛧 🚳 🛡 🔒                 |  |
| 🔞 🖞 SUP 📀 19 🛡 0 🕂 Nuevo Verentradas Comunidad 🏛 Eventos Hola, web |                                                                                  |                |             |                                                                                                    |                |                         |  |
| 🚳 Escritorio                                                       | γYa está disponible <u>WordPress 4.9.4</u> ! <u>Por favor, actualiza ahora</u> . |                |             | Opcion                                                                                                    | es de pantalla | ▼ Ayuda ▼               |  |
| ★ Entradas Todas las entradas                                      | Entradas Añadir nueva                                                            |                |             |                                                                                                    |                |                         |  |
| Añadir nueva                                                       | Todos (50)   Publicadas (49)   Borrador (1)   Papelera (2)                       |                |             |                                                                                                    |                | Buscar entradas         |  |
| Categorías                                                         | Acciones en lote • Aplicar Todas las fechas • Todas las categor                  | ías 🔻 Filtrar  |             |                                                                                                    |                | 50 elemento             |  |
| Etiquetas                                                          | Título                                                                           | Autor          | Categorías  | Etiquetas                                                                                                    | •              | Fecha                   |  |
| 🛗 Eventos<br><b>9</b> 3 Medios                                     | Nuestra opinión sobre la vacunación contra el HPV                                | Secretaría SUP | Comunicados | Comisión Directiva, HPR,<br>Niñas, sup, Vacunación                                                                     | -              | Publicada<br>02/04/2018 |  |
| 📕 Páginas<br>🗣 Foros 🕦<br>루 Comentarios                            | Mordeduras de perro Recomendaciones y formas de prevención                       | Secretaría SUP | Mi Pediatra | CD, Dra. Alicia Fernandez,<br>Heridas, lesiones,<br>Mordeduras de perro,<br>perro, prevencion,<br>recomendaciones, sup | _              | Publicada<br>28/12/2017 |  |
| ☑ Contacto                                                         | INFORME TÉCNICO – Enfermedad Meningocóccia en Uruguay 2017                       | Secretaría SUP | Comunicados | Comité de Infectología,<br>infecciones, meningitidis,<br>meningococcicas,<br>Meningococo, Mónica<br>Pujadas, Neisseria | -              | Publicada<br>21/12/2017 |  |
| 🖌 Plugins 🕕                                                        | Todos debemos estar comprometidos y actuar                                       | Secretaría SUP | Comunicados | CD, Hechos sucedidos,<br>Instituto pediatría, sup                                                                      | -              | Publicada<br>19/12/2017 |  |
| <ul> <li>Herramientas</li> <li>Ajustes</li> </ul>                  | Recomendaciones sobre el uso de repelentes                                       | Secretaría SUP | Mi Pediatra | aedes aegypti, CD, Dra.<br>Alicia Fernandez,<br>recomendaciones,                                                       | -              | Publicada<br>08/12/2017 |  |

Una vez en la sección Entradas seleccionamos "Añadir nueva" para llegar a la siguiente pantalla:

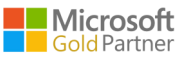

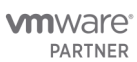

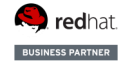

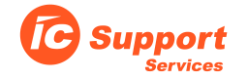

| 🗅 Añadir nueva entrada « S                     |                                                                                 |          | Giantranco — 🗗 🗙                         |  |  |  |  |  |
|------------------------------------------------|---------------------------------------------------------------------------------|----------|------------------------------------------|--|--|--|--|--|
| 🗧 🔿 🕐 www.up.org.up/web2/wp-admin/post-new.php |                                                                                 |          |                                          |  |  |  |  |  |
| 🔞 者 SUP 🔂 19 📮                                 | ∣ + Nuevo Comunidad ∰ Eventos                                                   |          | Hola, webadmin 🚨                         |  |  |  |  |  |
| Escritorio                                     | Ye enti disponible <u>WordPress 4.3.4</u> Eor favor. actualiza ahora.           |          | Opciones de pantalla 🔻 Ayuda 🔻           |  |  |  |  |  |
| Todas las entradas                             | Añadir nueva entrada                                                            |          |                                          |  |  |  |  |  |
| Añadir nueva                                   | Introduce el título aquí 1                                                      |          | Publicar 🔺                               |  |  |  |  |  |
| Categorias<br>Etiquetas                        |                                                                                 |          | Sólo guardar Vista previa                |  |  |  |  |  |
| 🛗 Eventos                                      | 92 Añair objeto 🖬 miset popup                                                   | HTML     | P Estado: Borrador Editar                |  |  |  |  |  |
| 91 Medios                                      | Parato ▼ B J ⊟ ⊟ 46 E ± ± d d2 프 🗐 🔲 😐                                          | $\times$ | Visibilidad: Público Editar              |  |  |  |  |  |
| 🗐 Páginas                                      |                                                                                 |          | m Publicar inmediatamente Editar         |  |  |  |  |  |
| 🖣 Foros 🚺                                      |                                                                                 |          | Publicar                                 |  |  |  |  |  |
| Comentarios                                    | 2                                                                               |          |                                          |  |  |  |  |  |
| Market Contacto                                |                                                                                 |          | Categorías 🔺                             |  |  |  |  |  |
| a Bulk WP                                      |                                                                                 |          | Todas las categorias Más utilizadas      |  |  |  |  |  |
| 🔊 Apariencia                                   |                                                                                 |          | Comunicados                              |  |  |  |  |  |
| 🖆 Plugins 回                                    |                                                                                 |          | Eventos Sup                              |  |  |  |  |  |
| 👗 Usuarios                                     |                                                                                 |          | Mi Pediatra                              |  |  |  |  |  |
| 🖋 Herramientas                                 |                                                                                 |          |                                          |  |  |  |  |  |
| 🖽 Ajustes                                      |                                                                                 |          | + Anadir nueva categoria                 |  |  |  |  |  |
| Responsive Grid                                | P<br>Ninero de palabras: 0                                                      |          |                                          |  |  |  |  |  |
| Gallery                                        |                                                                                 |          | Etiquetas                                |  |  |  |  |  |
| Google Analytics                               | Restriction                                                                     | *        | 4. Añadir                                |  |  |  |  |  |
| E Popup Builder                                | Restrict Post                                                                   |          | Separa las etiquetas con comas.          |  |  |  |  |  |
| O All Import                                   | page only. For a full list of restriction statuses see the global options page. |          | Elige entre las etiquetas más utilizadas |  |  |  |  |  |
| WP Links Page Free                             |                                                                                 |          |                                          |  |  |  |  |  |
| Site Backup                                    | Select popup on page load                                                       | *        | Imagen destacada 5 🔹                     |  |  |  |  |  |
| Buttons Shortcode<br>And Widget                | Not selected •                                                                  |          | Asignar imagen destacada                 |  |  |  |  |  |
| O Comerce month                                |                                                                                 |          |                                          |  |  |  |  |  |

En esta pantalla es donde debemos ingresar la información de la publicación.

#### 1 – Titulo

Para el titulo de la publicación utilizaremos el título del documento entregado por la SUP, en caso de no contar con un titulo debemos consultar al cliente.

#### 2 – Cuerpo

El cuerpo de la publicación contará con 2 partes, el texto del documento y el documento propiamente dicho. Para agregar el texto simplemente copiamos y pegamos el contenido del Word enviado por la SUP, asegurándonos que el editor de texto de Wordpress este en "visual" y no en HTML. Quitamos el titulo para que no quede repetido.

Una vez pegado el texto del Word exportamos el documento a pdf, para luego agregarlo en la publicación. Volvemos al editor de WordPress y nos posicionamos en el final del texto copiado y escribimos "Documento original:" y bajamos una línea. Ahora seleccionamos el botón "Añadir objeto" en el menú superior, el cual nos muestra una pantalla como esta:

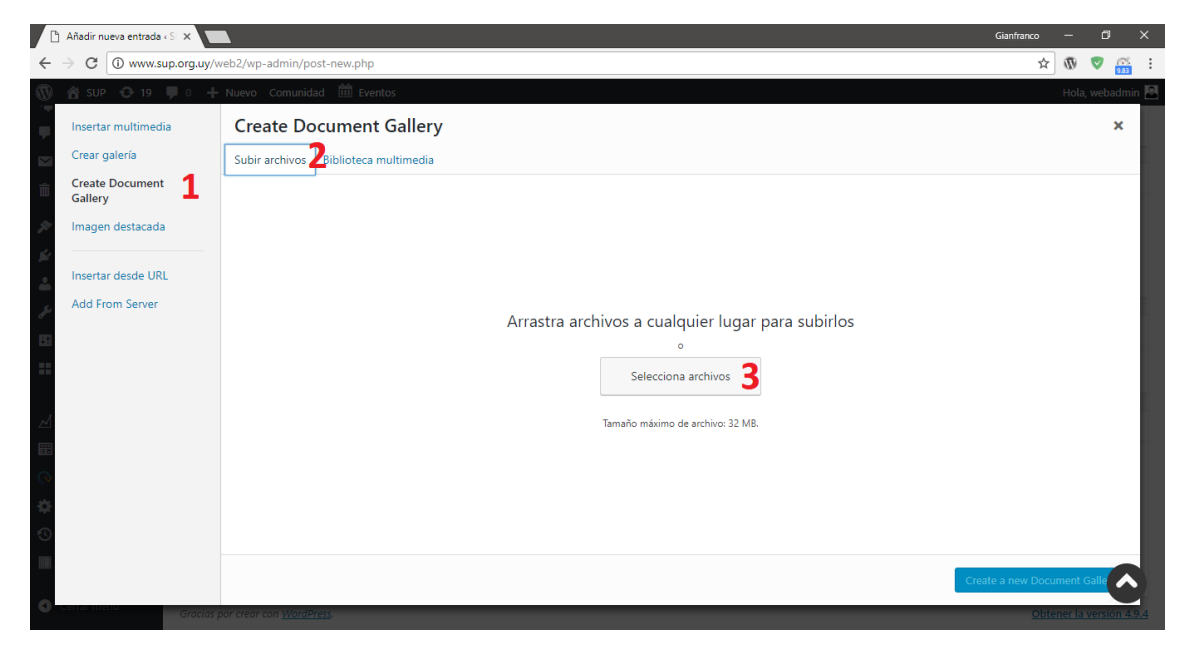

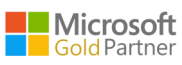

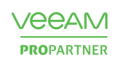

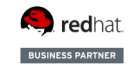

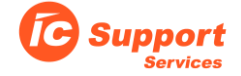

En esta pantalla seleccionamos "Create Document Gallery (1), luego seleccionamos "Subir archivos" (2) y por último "Seleccionar archivos" para seleccionar el pdf recién creado. Una vez subido el archivo, presionamos el botón "Create a new Document Gallery" situado abajo a la derecha, y en la pantalla siguiente presionamos "Insert Document Gallery". El resultado es el documento incrustado debajo del texto del cuerpo de la publicación:

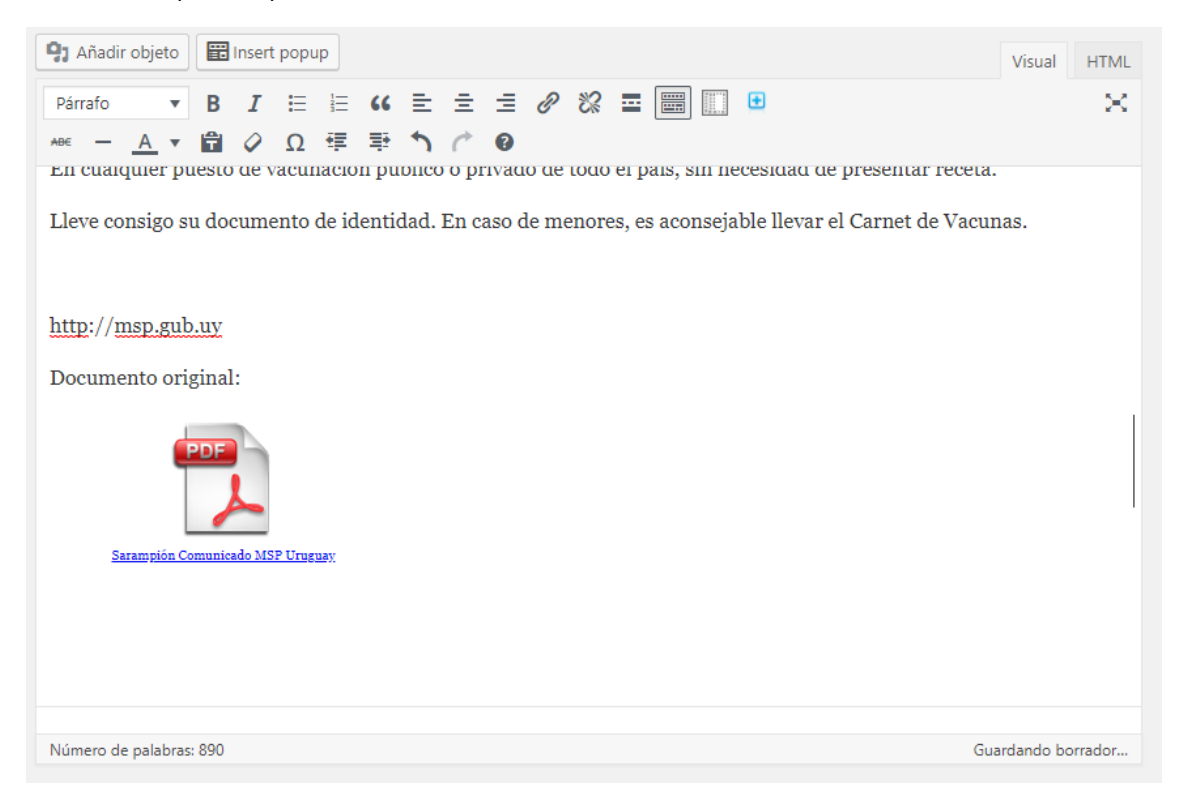

#### 3 – Categorías

Las categorías permiten colocar la publicación en cada una de las secciones correspondientes, y el cliente debe expresar en la solicitud donde desea colocar la publicación.

#### 4 – Etiquetas

Las etiquetas son palabras clave para facilitar la búsqueda de información en las publicaciones, y las define el cliente al momento de solicitar la publicación de este. Para ingresar las etiquetas simplemente vamos escribiendo una a una en el cuadro de texto correspondiente.

#### 5 – Imagen destacada

La imagen destacada es la imagen que se mostrará en el blog correspondiente, y debemos suministrarla nosotros. Para eso utilizamos repositorios de imágenes gratuitos como por ejemplo:

https://www.freeimages.com

https://www.freepik.es

#### https://pixabay.com

Una vez obtenida la imagen, simplemente seleccionamos el link "Asignar imagen destacada" para abrir la pantalla de carga, y subimos la imagen descargada. Cabe comentar que tamaños superiores a 1280 x 720 no son recomendables.

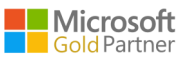

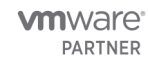

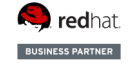

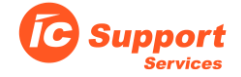

Una vez terminado simplemente seleccionamos "Publicar", y luego seguimos el link de la publicación para verificar su correcto funcionamiento. Por último, cargamos las horas y notificamos al cliente.

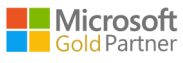

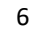

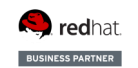